## **Creating a Random Sample in Excel**

## Using your report that contains the complete set of cases:

1. Add row to the right of the Column of numbers you want to sample and name it whatever you want to call it (i.e. Random Sample).

| F  | ile Home     | Inser  | t Page Layo             | ut Formu          | ilas D       | ata        | Review | View                  | Deve     | loper    | Acr  | obat    |      |       |         |
|----|--------------|--------|-------------------------|-------------------|--------------|------------|--------|-----------------------|----------|----------|------|---------|------|-------|---------|
| ľ  | Cut          |        | Calibri                 | * 11 *            | A A          | = ;        | = =    | \$¢,                  | Wrap     | Text     |      | General |      |       |         |
| Pa | ste          | ainter | BIU·                    | - 3               | • <u>A</u> • | <b>F</b> 3 |        | ( <b>#</b> ( <b>#</b> | -a- Merg | e & Cent | er 🕶 | \$ - 4  | %    | , .00 | .00<br> |
|    | Clipboard    | F24    | F                       | ont               | 15           |            |        | Alignme               | ent      |          | 19   | N       | lumb | er    | 13      |
|    | W48          | -      | (= f <sub>x</sub>       |                   |              |            |        |                       |          |          |      |         |      |       |         |
| Į. |              |        |                         |                   |              |            |        |                       |          |          |      |         |      |       |         |
|    | A            | В      | С                       | D                 | E            | F          | G      | н                     | 1        | J        | 1    | K       | L    | M     |         |
| 1  | Visit Number | Rand   | om Discharge<br>de Date | Discharge<br>Time |              |            |        |                       |          |          |      |         |      |       |         |
| 2  | 10173008     |        | 1/12/2018               | 0:45              |              |            |        |                       |          |          |      |         |      |       |         |
| з  | 10173013     |        | 1/23/2018               | 11:40             |              |            |        |                       |          |          |      |         |      |       |         |
| 4  | 10173018     |        | 1/1/2018                | 12:02             |              |            |        |                       |          |          |      |         |      |       |         |
| 5  | 10173023     |        | 1/2/2018                | 10:05             |              |            |        |                       |          |          |      |         |      |       |         |
| 6  | 10173028     |        | 1/2/2018                | 12:15             |              |            |        |                       |          |          |      |         |      |       |         |
| 7  | 10173033     |        | 1/2/2018                | 10:08             |              |            |        |                       |          |          |      |         |      |       |         |
| 8  | 10173038     |        | 1/3/2018                | 13:40             |              |            |        |                       |          |          |      |         |      |       |         |
| 9  | 10173043     |        | 1/4/2018                | 13:51             |              |            |        |                       |          |          |      |         |      |       |         |
| 10 | 10173048     |        | 1/4/2018                | 16:35             |              |            |        |                       |          |          |      |         |      |       |         |
| 11 | 10173053     |        | 1/4/2018                | 15:31             |              |            |        |                       |          |          |      |         |      |       |         |
| 12 | 10173058     |        | 1/4/2018                | 9:20              |              |            |        |                       |          |          |      |         |      |       |         |
| 13 | 10173063     |        | 1/4/2018                | 12:26             |              |            |        |                       |          |          |      |         |      |       |         |
| 14 | 101/3068     |        | 1/4/2018                | 9:23              |              |            |        |                       |          |          |      |         |      |       |         |
| 15 | 101/30/3     |        | 1/6/2018                | 14:19             |              |            |        |                       |          |          |      |         |      |       |         |
| 15 | 10173078     |        | 1/7/2018                | 15:54             |              |            |        |                       |          |          |      |         |      |       |         |
| 10 | 10173083     |        | 1/7/2018                | 13:51             |              |            |        |                       |          |          |      |         |      |       |         |
| 10 | 10173088     |        | 1/8/2018                | 12:04             |              |            |        |                       |          |          |      |         |      |       |         |
| 20 | 10172098     |        | 1/0/2010                | 9-29              |              |            |        |                       |          |          |      |         |      |       |         |
| 21 | 10173103     |        | 1/8/2018                | 18:59             |              |            |        |                       |          |          |      |         |      |       |         |
| 22 | 10173108     |        | 1/8/2018                | 10:37             |              |            |        |                       |          |          |      |         |      |       |         |
| 23 | 10173113     |        | 1/9/2018                | 13:18             |              |            |        |                       |          |          |      |         |      |       |         |
| 24 | 10173118     |        | 1/10/2018               | 11:20             |              |            |        |                       |          |          |      |         |      |       |         |
| 25 | 10173123     |        | 1/10/2018               | 12:52             |              |            |        |                       |          |          |      |         |      |       |         |
| 26 | 10173128     |        | 1/11/2018               | 9:34              |              |            |        |                       |          |          |      |         |      |       |         |
| 27 | 10173133     |        | 1/12/2018               | 20:57             |              |            |        |                       |          |          |      |         |      |       |         |
| 28 | 10173138     |        | 1/13/2018               | 15:05             |              |            |        |                       |          |          |      |         |      |       |         |
| 29 | 10173143     |        | 1/13/2018               | 10:39             |              |            |        |                       |          |          |      |         |      |       |         |
| 30 | 10173148     |        | 1/13/2018               | 13:59             |              |            |        |                       |          |          |      |         |      |       |         |
| 31 | 10173153     |        | 1/13/2018               | 0:24              |              |            |        |                       |          |          |      |         |      |       |         |
| 32 | 10173158     |        | 1/14/2018               | 3:32              |              |            |        |                       |          |          |      |         |      |       |         |
| 33 | 10173163     |        | 1/14/2018               | 9:03              |              |            |        |                       |          |          |      |         |      |       |         |
| 34 | 10173168     |        | 1/14/2018               | 18:13             |              |            |        |                       |          |          |      |         |      |       |         |
| 35 | 10173173     |        | 1/14/2018               | 12:52             |              |            |        |                       |          |          |      |         |      |       |         |
| 36 | 10173178     |        | 1/14/2018               | 5:43              |              |            |        |                       |          |          |      |         |      |       |         |
| 37 | 10173183     |        | 1/15/2018               | 14:40             |              |            |        |                       |          |          |      |         |      |       |         |
| 38 | 10173188     |        | 1/15/2018               | 22:00             |              |            |        |                       |          |          |      |         |      |       |         |
| 39 | 10173193     |        | 1/16/2018               | 18:28             |              |            |        |                       |          |          |      |         |      |       |         |
| 40 | 10173198     |        | 1/16/2018               | 16:59             |              |            |        |                       |          |          |      |         |      |       |         |
| 41 | 10173203     |        | 1/16/2018               | 11:48             |              |            |        |                       |          |          |      |         |      |       |         |
| 42 | 10173208     |        | 1/17/2018               | 9:13              |              |            |        |                       |          |          |      |         |      |       |         |
| 43 | 10173213     |        | 1/17/2018               | 14:40             |              |            |        |                       |          |          |      |         |      |       |         |
| 44 | 101/3218     |        | 1/1//2018               | 10:14             |              |            |        |                       |          |          |      |         |      |       |         |
| 45 | 101/3223     |        | 1/17/2018               | 9:28              |              |            |        |                       |          |          |      |         |      |       |         |
| 40 | 101/5220     |        | 1/1//2018               | 3.30              |              |            |        |                       |          |          |      |         |      |       |         |

The example here contains 45 unique visit numbers.

2. In B2 type in the formula **=RAND()** and then press enter to assign a random number.

| F  | -ile Home           | Insert           | Page Layou         | it Formul         | as [  | Data | F   | ile Home       | Insert           | Page Layou        | it Formulas       |
|----|---------------------|------------------|--------------------|-------------------|-------|------|-----|----------------|------------------|-------------------|-------------------|
| d  | 📲 🔏 Cut             |                  |                    | • 11 •            | A a   | =    |     | Cut            | Cal              | libri             | * 11 * A          |
| Pa | ste<br>- Ø Format P | ainter B         | I <u>U</u> .       | - 3               | - A - |      | Pas | ste 🛷 Format P | ainter B         | ΙŪ·               | 🛄 •   🍐 •         |
|    | Clipboard           | 5                | F                  | ont               | i.    |      |     | Clipboard      | Es.              | F                 | ont               |
|    | RANDBETWEEN         | 1 - (-           | $X \checkmark f_x$ | =RAND()           |       |      |     | B2             | • (              | $f_x$             | =RAND()           |
| -  | A                   | в                | C                  | D                 | F     | F    |     | A              | В                | С                 | D                 |
| 1  | Visit Number        | Random<br>Sample | Discharge<br>Date  | Discharge<br>Time |       |      | 1   | Visit Number   | Random<br>Sample | Discharge<br>Date | Discharge<br>Time |
| 2  | 10173008            | =RAND()          | 1/12/2018          | 0:45              |       |      | 2   | 10173008       | 0.988425         | 1/12/2018         | 0:45              |
| 3  | 10173013            |                  | 1/23/2018          | 11:40             |       |      | з   | 10173013       | 1                | 1/23/2018         | 11:40             |
| 4  | 10173018            |                  | 1/1/2018           | 12:02             |       |      | 4   | 10173018       |                  | 1/1/2018          | 12:02             |

3. Double click on the little box in the lower right corner of the B2 cell. This will repeat the function for all the rows in your report. Make sure there are no blank rows. *See sample on Page 2.* 

## **Creating a Random Sample in Excel**

| F  | ile Home      | Insert           | Page Layou        | it Formul         | as D  | ata | Review | View    | Develop     |
|----|---------------|------------------|-------------------|-------------------|-------|-----|--------|---------|-------------|
| ľ  | Cut           | Cali             | bri               | * 11 *            | A A   | = = |        | \$\$/~~ | 📑 Wrap Te   |
| Pa | ste Copy *    | B                | 7 II -            | - A               | - A - | = = |        |         | -a- Merge & |
| 1  | + 💞 Format Pa | ainter           | <u> </u>          | <u> </u>          |       |     | -      |         | interge of  |
|    | Clipboard     | 15               | F                 | ont               | Fai.  |     |        | Alignme | ant         |
|    | B2            | - (m             | fx                | =RAND()           |       |     |        |         |             |
|    |               |                  |                   |                   |       |     |        |         |             |
|    | A             | В                | С                 | D                 | E     | F   | G      | н       | 1           |
| 1  | Visit Number  | Random<br>Sample | Discharge<br>Date | Discharge<br>Time |       |     |        |         |             |
| 2  | 10173008      | 0.2918235        | 1/12/2018         | 0:45              |       |     |        |         |             |
| з  | 10173013      | 0.3415466        | 1/23/2018         | 11:40             |       |     |        |         |             |
| 4  | 10173018      | 0.9014085        | 1/1/2018          | 12:02             |       |     |        |         |             |
| 5  | 10173023      | 0.2704188        | 1/2/2018          | 10:05             |       |     |        |         |             |
| 6  | 10173028      | 0.5969189        | 1/2/2018          | 12:15             |       |     |        |         |             |
| 7  | 10173033      | 0.9388495        | 1/2/2018          | 10:08             |       |     |        |         |             |
| 8  | 10173038      | 0.7083366        | 1/3/2018          | 13:40             |       |     |        |         |             |
| 9  | 10173043      | 0.4015697        | 1/4/2018          | 13:51             |       |     |        |         |             |
| 10 | 10173048      | 0.816623         | 1/4/2018          | 16:35             |       |     |        |         |             |
| 11 | 10173053      | 0.7541023        | 1/4/2018          | 15:31             |       |     |        |         |             |
| 12 | 10173058      | 0.25026          | 1/4/2018          | 9:20              |       |     |        |         |             |
| 13 | 10173063      | 0.8380606        | 1/4/2018          | 12:26             |       |     |        |         |             |
| 14 | 101/3068      | 0.7496/1         | 1/4/2018          | 9:23              |       |     |        |         |             |
| 15 | 101/30/3      | 0.7997967        | 1/6/2018          | 14:19             |       |     |        |         |             |
| 17 | 10173078      | 0.3563123        | 1/7/2018          | 15:54             |       |     |        |         |             |
| 10 | 10173003      | 0.9109742        | 1/0/2018          | E-E0              |       |     |        |         |             |
| 19 | 10173093      | 0.2508501        | 1/8/2018          | 12:04             |       |     |        |         |             |
| 20 | 10173098      | 0.0310432        | 1/8/2018          | 9-28              |       |     |        |         |             |
| 21 | 10173103      | 0.6506194        | 1/8/2018          | 18:59             |       |     |        |         |             |
| 22 | 10173108      | 0.71154          | 1/8/2018          | 10:37             |       |     |        |         |             |
| 23 | 10173113      | 0.0711632        | 1/9/2018          | 13:18             |       |     |        |         |             |
| 24 | 10173118      | 0.2857182        | 1/10/2018         | 11:20             |       |     |        |         |             |
| 25 | 10173123      | 0.6140332        | 1/10/2018         | 12:52             |       |     |        |         |             |
| 26 | 10173128      | 0.9071849        | 1/11/2018         | 9:34              |       |     |        |         |             |
| 27 | 10173133      | 0.9346252        | 1/12/2018         | 20:57             |       |     |        |         |             |
| 28 | 10173138      | 0.598589         | 1/13/2018         | 15:05             |       |     |        |         |             |
| 29 | 10173143      | 0.4513156        | 1/13/2018         | 10:39             |       |     |        |         |             |
| 30 | 10173148      | 0.1523926        | 1/13/2018         | 13:59             |       |     |        |         |             |
| 31 | 10173153      | 0.5721808        | 1/13/2018         | 0:24              |       |     |        |         |             |
| 32 | 10173158      | 0.2328742        | 1/14/2018         | 3:32              |       |     |        |         |             |
| 33 | 10173163      | 0.8705294        | 1/14/2018         | 9:03              |       |     |        |         |             |
| 34 | 10173168      | 0.6598933        | 1/14/2018         | 18:13             |       |     |        |         |             |
| 35 | 101/31/3      | 0.2/225/8        | 1/14/2018         | 12:52             |       |     |        |         |             |
| 36 | 101/31/8      | 0.6150849        | 1/14/2018         | 5:45              |       |     |        |         |             |
| 20 | 101/3183      | 0.1849459        | 1/15/2018         | 22:00             |       |     |        |         |             |
| 20 | 10173100      | 0.5894840        | 1/15/2018         | 18-28             |       |     |        |         |             |
| 40 | 10173198      | 0.5552641        | 1/16/2018         | 16:59             |       |     |        |         |             |
| 41 | 10173202      | 0.810129         | 1/16/2010         | 11:48             |       |     |        |         |             |
| 42 | 10173208      | 0.382004         | 1/17/2018         | 9:13              |       |     |        |         |             |
| 43 | 10173213      | 0.2627699        | 1/17/2018         | 14:40             |       |     |        |         |             |
| 44 | 10173218      | 0.5187087        | 1/17/2018         | 10:14             |       |     |        |         |             |
| 45 | 10173223      | 0.1565638        | 1/17/2018         | 9:28              |       |     |        |         |             |
| 46 | 10173228      | 0.6865098        | 1/17/2018         | 9:50              |       |     |        |         |             |

- 4. <u>Key step</u> replace the function with the value
  - a. Go back to the top of column B and left click to highlight the entire column.
  - b. With column B highlighted do Ctrl+C (or right click and select Copy).
  - c. Click on the bottom portion of Paste to bring up the paste options. Select Paste Values. The numbers won't change, but this step is still necessary.

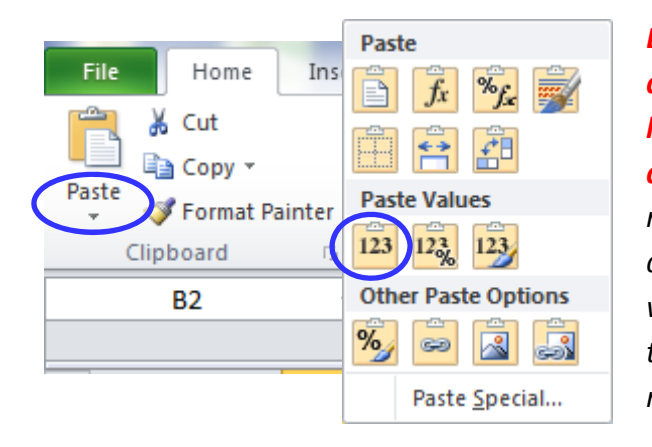

Depending on what version you are working in this option might look different. The key is to copy and select "Past Values". This replaces the function with the actual value. If this isn't done, whenever anything changes on the page it will generate a new number.

## **Creating a Random Sample in Excel**

- 5. Sort on Column B (named here "Random Sample")
  - a. Highlight all of your data and select Sort from the Data tab.
  - b. Sort by Column B (Random Sample in this example). It doesn't matter whether the Order is Smallest to Largest or Largest to Smallest.
  - c. Press OK and it will do the sort.

|             | File Home    | Insert                   | Page Layou | ut For  | mulas                                                                                                    | Data Review                                                    |             |           |                                         |                          |
|-------------|--------------|--------------------------|------------|---------|----------------------------------------------------------------------------------------------------|----------------------------------------------------------------|-------------|-----------|-----------------------------------------|--------------------------|
|             | From Web     |                          |            | l 🔊 🏅   | Sopertie                                                                                                    | $\overrightarrow{z}$ $\overrightarrow{z}$ $\overrightarrow{z}$ |             |           |                                         |                          |
|             | From Text    | m Other                  | Existing   | Refresh | B Edit I k                                                                                                    | Z A Sort                                                       |             |           |                                         |                          |
|             | Get Evt      | urces * Co<br>ernal Data | nnections  | All Y   |                                                                                                    | Sou                                                            |             |           |                                         |                          |
|             | A1           | - (6                     | £          | Sort    | in control in the second second second second second second second second second second second second second se | 201                                                            |             |           |                                         | ? X                      |
|             | AI           | • (                      | JX         | SUIT    |                                                                                                    |                                                                |             |           |                                         |                          |
|             | ۵            | в                        | 6          | Q.,     |                                                                                                    |                                                                | Consultanal |           |                                         | late has been down       |
| -           | ~            | Random                   | Discharge  |         |                                                                                                    |                                                                |             |           | · • • • • • • • • • • • • • • • • • • • | lata nas <u>n</u> eaders |
| 1           | Visit Number | Sample                   | Date       | Colup   | 00                                                                                                    |                                                                | Sort On     |           | Order                                   |                          |
| 2           | 10173008     | 0.8996668                | 1/12/2018  | Conth   |                                                                                                    |                                                                |             |           | -                                       |                          |
| 4           | 10173018     | 0.5919101                | 1/1/2018   | Sort    | y Ran                                                                                                    | idom Sample 📃 👻                                                | Values      | -         | Smallest to Largest                     | -                        |
| 5           | 10173023     | 0.9977053                | 1/2/2018   |         |                                                                                                    |                                                                |             |           |                                         |                          |
| 6           | 10173028     | 0.6129999                | 1/2/2018   |         |                                                                                                    |                                                                |             |           |                                         |                          |
| 7           | 10173033     | 0.130474                 | 1/2/2018   |         |                                                                                                    |                                                                |             |           |                                         |                          |
| 8           | 10173038     | 0.0941878                | 1/3/2018   |         |                                                                                                    |                                                                |             |           |                                         |                          |
| 10          | 10173048     | 0.0129556                | 1/4/2018   |         |                                                                                                    |                                                                |             |           |                                         |                          |
| 11          | 10173053     | 0.3258022                | 1/4/2018   |         |                                                                                                    |                                                                |             |           |                                         |                          |
| 12          | 10173058     | 0.3512062                | 1/4/2018   |         |                                                                                                    |                                                                |             |           |                                         |                          |
| 13          | 10173063     | 0.5538799                | 1/4/2018   |         |                                                                                                    |                                                                |             |           |                                         |                          |
| 14          | 10173068     | 0.6665382                | 1/4/2018   |         |                                                                                                    |                                                                |             |           |                                         |                          |
| 15          | 10173073     | 0.5584223                | 1/6/2018   |         |                                                                                                    |                                                                |             | (         |                                         |                          |
| 17          | 10173083     | 0.680649                 | 1/7/2018   |         |                                                                                                    |                                                                |             |           | ОК                                      | Cancel                   |
| 18          | 10173088     | 0.8615771                | 1/8/2018   |         |                                                                                                    |                                                                |             |           |                                         |                          |
| 19          | 10173093     | 0.3307631                | 1/8/2018   | 12:04   |                                                                                                    |                                                                |             |           |                                         |                          |
| 20          | 10173098     | 0.1573266                | 1/8/2018   | 9:28    | <u> </u>                                                                                                    |                                                                | 1           |           |                                         |                          |
| 21          | 10173103     | 0.9941276                | 1/8/2018   | 18:59   | - 4                                                                                                    | A                                                              | B           | C         | D                                       |                          |
| 23          | 10173113     | 0.3022872                | 1/9/2018   | 13:18   |                                                                                                    |                                                                | Dandom      | Discharge | Discharge                               |                          |
| 24          | 10173118     | 0.4696701                | 1/10/2018  | 11:20   |                                                                                                    |                                                                | nandom      | Discharge | Discharge                               |                          |
| 25          | 10173123     | 0.860703                 | 1/10/2018  | 12:52   | 1                                                                                                    | Visit Number                                                   | Sample      | Date      | Time                                    |                          |
| 26          | 10173128     | 0.3628248                | 1/11/2018  | 9:34    | 2                                                                                                    | 10172049                                                       | 0.0129555   | 1/4/2019  | 16-25                                   |                          |
| 28          | 10173138     | 0.1229888                | 1/13/2018  | 15:05   | 2                                                                                                    | 101/5040                                                       | 0.0125550   | 1/4/2010  | 10.55                                   |                          |
| 29          | 10173143     | 0.9141588                | 1/13/2018  | 10:39   | 3                                                                                                    | 10173038                                                       | 0.0941878   | 1/3/2018  | 13:40                                   |                          |
| <b>N</b> 30 | 10173148     | 0 8183774                | 1/13/2018  | 13-59   | 4                                                                                                    | 10173138                                                       | 0.1229888   | 1/13/2018 | 15:05                                   |                          |
|             |              |                          |            |         | 5                                                                                                    | 10173033                                                       | 0.130474    | 1/2/2018  | 10:08                                   |                          |
|             |              |                          |            |         |                                                                                                    |                                                                |             |           |                                         |                          |
|             |              |                          |            |         |                                                                                                    |                                                                |             |           |                                         |                          |

6. The rows are now randomized and you can select any grouping of them for your review. In this case the first 15 are selected.

|    | A            | В                | с                 | D                 |                        |
|----|--------------|------------------|-------------------|-------------------|------------------------|
| 1  | Visit Number | Random<br>Sample | Discharge<br>Date | Discharge<br>Time |                        |
| 2  | 10173048     | 0.0129556        | 1/4/2018          | 16:35             |                        |
| 3  | 10173038     | 0.0941878        | 1/3/2018          | 13:40             |                        |
| 4  | 10173138     | 0.1229888        | 1/13/2018         | 15:05             | Vou can coo that the   |
| 5  | 10173033     | 0.130474         | 1/2/2018          | 10:08             | You can see that the   |
| 6  | 10173218     | 0.1361318        | 1/17/2018         | 10:14             | nouse and in nandom    |
| 7  | 10173098     | 0.1573266        | 1/8/2018          | 9:28              | rows are in random     |
| 8  | 10173173     | 0.1967293        | 1/14/2018         | 12:52             | and an build a line at |
| 9  | 10173158     | 0.2435985        | 1/14/2018         | 3:32              | oraer by looking at    |
| 10 | 10173108     | 0.2496434        | 1/8/2018          | 10:37             | the discharge dates    |
| 11 | 10173113     | 0.3022872        | 1/9/2018          | 13:18             | the discharge dates    |
| 12 | 10173053     | 0.3258022        | 1/4/2018          | 15:31             |                        |
| 13 | 10173093     | 0.3307631        | 1/8/2018          | 12:04             |                        |
| 14 | 10173058     | 0.3512062        | 1/4/2018          | 9:20              |                        |
| 15 | 10173213     | 0.3583317        | 1/17/2018         | 14:40             |                        |
| 16 | 10173128     | 0.3628248        | 1/11/2018         | 9:34              |                        |
| 17 | 10173133     | 0.3866944        | 1/12/2018         | 20:57             |                        |
| 18 | 10173118     | 0.4696701        | 1/10/2018         | 11:20             |                        |
| 19 | 10173183     | 0.5036629        | 1/15/2018         | 14:40             |                        |
| 20 | 10173178     | 0.5228161        | 1/14/2018         | 5:43              |                        |
| 21 | 10173198     | 0.5249122        | 1/16/2018         | 16:59             |                        |
| 22 | 10173063     | 0.5538799        | 1/4/2018          | 12:26             |                        |
| 23 | 10173073     | 0.5584223        | 1/6/2018          | 14:19             |                        |
| 24 | 10173223     | 0.582751         | 1/17/2018         | 9:28              |                        |
| 25 | 10173018     | 0.5919101        | 1/1/2018          | 12:02             |                        |
| 26 | 10173028     | 0.6129999        | 1/2/2018          | 12:15             |                        |